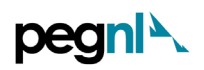

# PEGNL Permit to Practice (PTP) – Renewal Guide

1) Go to Member Portal using <u>https://members.pegnl.ca/</u> and 'Sign in' at the bottom of the page

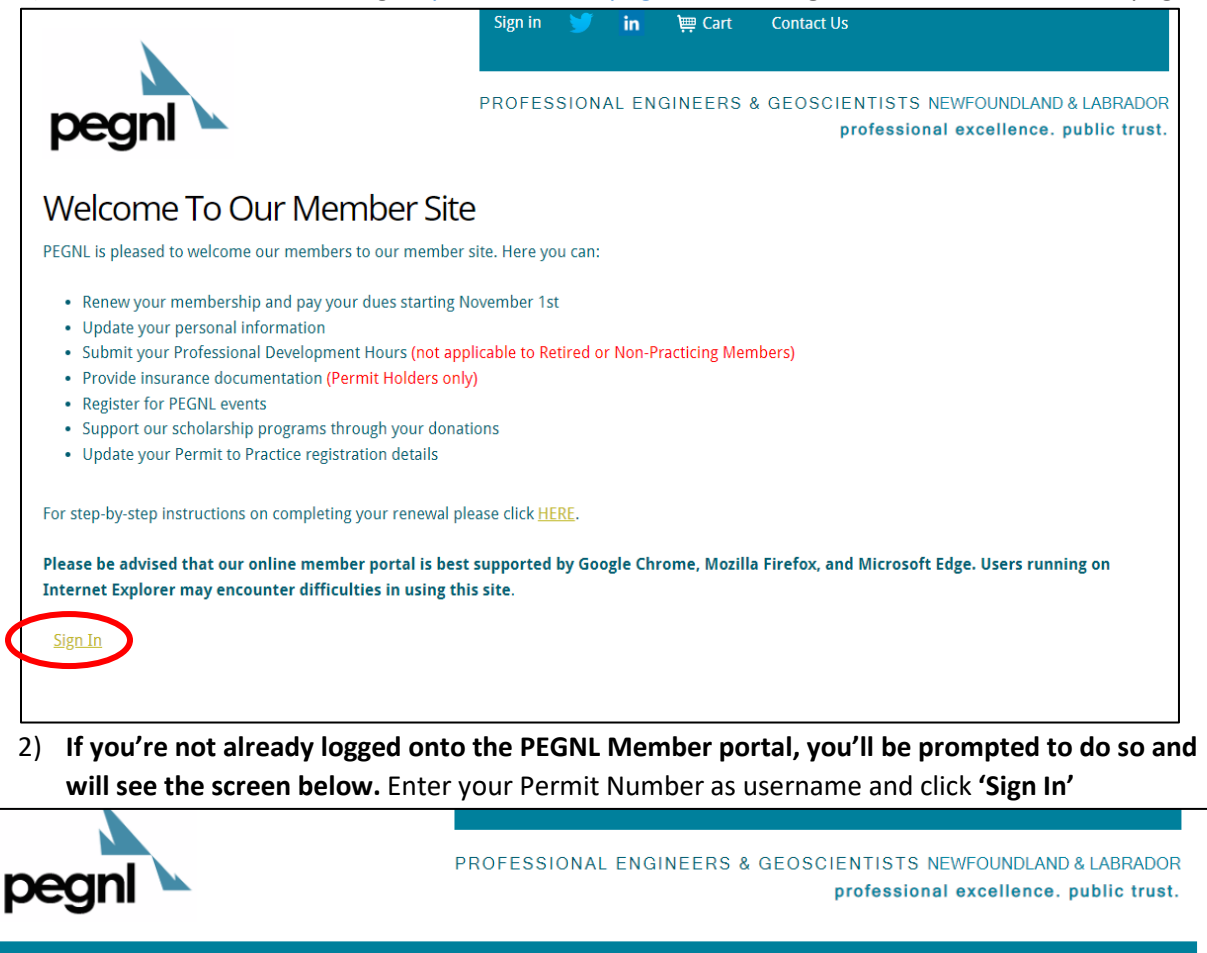

| Sign In |                                     |
|---------|-------------------------------------|
|         | Username                            |
|         | Required                            |
|         | Password                            |
|         | •••••                               |
|         | □ Keep me signed in                 |
| (       | Sign In                             |
|         | Forgot username?   Forgot password? |
|         |                                     |

Register

## **Login Information**

Welcome to our member site!

#### Username

For individual logins, your username is your PEGNL member number. For Permit to Practice logins, your username is your PEGNL permit number.

#### Password

If you have forgotten your password please use the "Forgot password?" link to have a password reset link emailed to the email address we currently have on file for you. Our password requirements are:

- At least seven characters
- At least one alphabetic character (a-z)
- At least one numeric character (0-9)

#### Browser Support

Please be advised that our online member portal is best supported by Google Chrome, Mozilla Firefox, and Microsoft Edge. Users running on Internet Explorer may encounter difficulties in using this site.

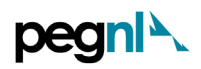

 To renew your PTP, 'Proceed to Member Portal'; To resign your PTP, click 'Resign a Permit to Practice'

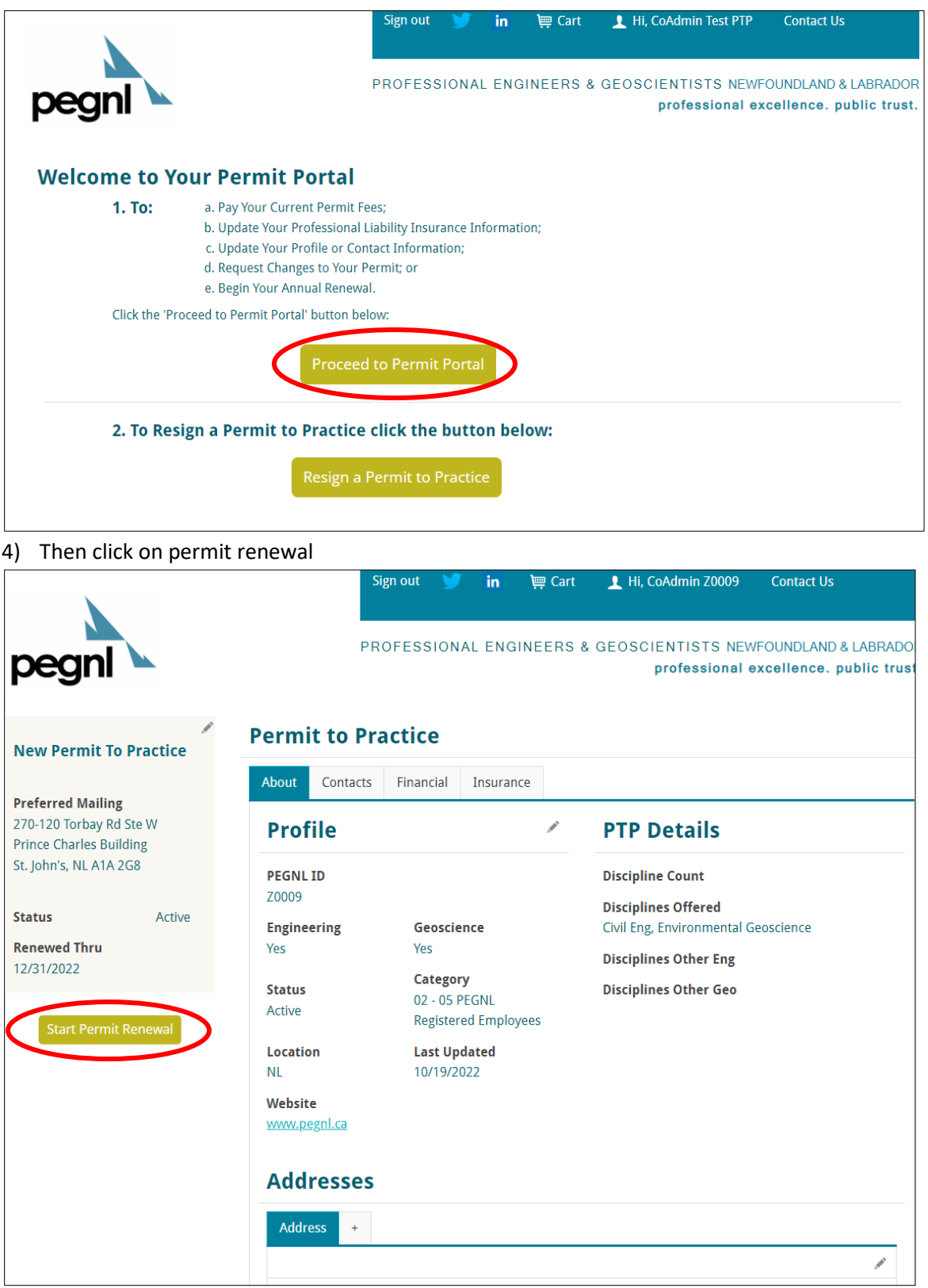

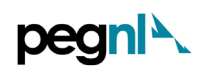

5) If your insurance certificate is current, proceed to step 7), otherwise you will land on the page below. If your insurance has expired, you must upload a new Insurance Certificate before you can continue the renewal process. Make sure your insurance certificate is in accordance with the checklist and then complete the task in the order noted by the red circles.

|                                                                                                   | Sign out 🔰 in 🚎 Cart 👤 Hi, CoAdmin Z0009 Contact Us                                                                                                    |
|---------------------------------------------------------------------------------------------------|----------------------------------------------------------------------------------------------------|
| pegnl                                                                                             | PROFESSIONAL ENGINEERS & GEOSCIENTISTS NEWFOUNDLAND & LABRADOR<br>professional excellence. public trust.                                                                                                    |
| New Permit To Practice                                                                            | Permit to Practice                                                                                                    |
| Preferred Mailing<br>270-120 Torbay Rd Ste W<br>Prince Charles Building<br>St. John's, NL A1A 2G8 | About         Contacts         Financial         Insurance           Professional Liability Insurance Certificate Management         In accordance with the Engineers and Geoscientists Act 2008, section 12. (3), all permit holders must carry professional liability insurance. Before a permit is granted or renewed, proof of the company's insurance                                                                           |
| StatusActiveRenewed Thru12/31/2022                                                                | coverage is required.<br>Please upload a copy of your company's professional liability insurance certificate. <u>By-Law No. 2</u> (available<br>on <u>www.pegnl.ca</u> ) prescribes the requirements for satisfactory proof of insurance. Minimum coverage is<br>\$250,000 per claim and \$500,000 in the aggregate. Please refer to PEGNL's website for <u>examples</u> of insurance<br>certificates that satisfy the requirements. |
| Start Permit Renewal                                                                              | Current Insurance Status: Approved and in Force You must upload a current insurance certificate and update 'Expiry Date of New Certificate' before continuing.                                                                                                    |
|                                                                                                   | Checklist          1. Correct format? PDF (preferred), JPG, GIF or PNG accepted         2. Coverage not less than\$250,000 per claim         3. Coverage not less than \$500,000 in aggregate         4. Coverage is for Professional Liability (not Commercial General Liability)                                                                                                    |
|                                                                                                   | To upload your professional liability certificate, please follow these steps:<br>1. Select "Choose File"<br>2. Locate the relevant file on your computer and select "Open"<br>3. Select "Upload"<br>4. Select "Submit my Certificate for Review"                                                                                                    |
|                                                                                                   | No insurance documents found       1     Choose File     File choose       2     Upload                                                                                                    |
|                                                                                                   | Current Expiry Date: 10/01/2022  * Expiry Date of New Certificate: 10/01/2022                                                                                                    |
|                                                                                                   | 4 Submit my Certificate for Review                                                                                                    |

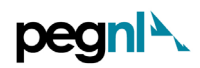

6) You'll receive the green confirmation box if you were successful in uploading the insurance certificate. Now click the 'Start Permit Renewal' on the left side panel.

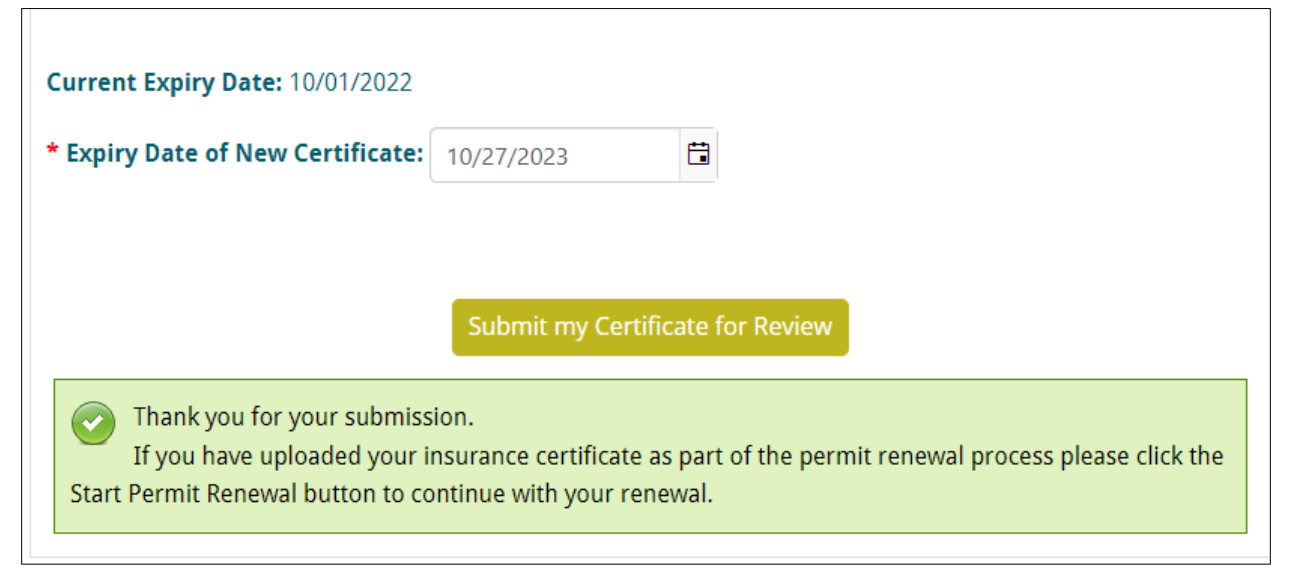

|                                                   | Sign out 🏏 in 👾 Cart 👤 Hi, CoAdmin Z0009 Contact Us<br>PROFESSIONAL ENGINEERS & GEOSCIENTISTS NEWFOUNDLAND & LABRADOR                                                                                                    |
|---------------------------------------------------|----------------------------------------------------------------------------------------------------|
| pegni 🛰                                           | professional excellence. public trust.                                                                                                    |
| New Permit To Practice                            | Permit to Practice                                                                                                    |
| Preferred Mailing<br>270-120 Torbay Rd Ste W      | About Contacts Financial Insurance Professional Liability Insurance Certificate Management                                                                                                    |
| Prince Charles Building<br>St. John's, NL A1A 2G8 | In accordance with the Engineers and Geoscientists Act 2008, section 12. (3), all permit holders must carry professional liability insurance. Before a permit is granted or renewed, proof of the company's insurance coverage is required.                                                                                                    |
| Status   Active     Renewed Thru   12/31/2022     | Please upload a copy of your company's professional liability insurance certificate. <u>By-Law No. 2</u> (available on <u>www.pegnl.ca</u> ) prescribes the requirements for satisfactory proof of insurance. Minimum coverage is \$250,000 per claim and \$500,000 in the aggregate. Please refer to PEGNL's website for <u>examples</u> of insurance |
| Start Permit Renewal                              | certificates that satisfy the requirements. Current Insurance Status: Approved and in Force                                                                                                    |
|                                                   | Checklist                                                                                                    |
|                                                   | 1. Correct format? <i>PDF (preferred), JPG, GIF or PNG accepted</i><br>2. Coverage not less than\$250,000 per claim<br>3. Coverage not less than \$500,000 in aggregate<br>4. Coverage is for Professional Liability (not Commercial General Liability)                                                                                                |

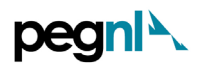

7) This will prompt you to the Corporate Information Update page as shown below. Please ensure you complete all the fields marked with the red asterisk.

|                                                |                  | Sign out | <b>Y</b> | in      | ) Cart     | 👤 Hi, CoAdmin Z         | 20009   | Contact Us                               |                |
|------------------------------------------------|------------------|----------|----------|---------|------------|-------------------------|---------|------------------------------------------|----------------|
| pegn                                           |                  | PROFESS  | IONAL    | . ENGI  | NEERS &    | GEOSCIENTIST<br>profess | S NEW   | FOUNDLAND & LABR.<br>xcellence. public t | ADOR<br>trust. |
| Practice Renewal - C                           | orporate Info    | ormatio  | n Up     | odate   | e          |                         |         |                                          |                |
| Corporate Information                          |                  |          |          |         |            |                         |         |                                          |                |
| Company Name                                   |                  |          |          | PEGNL   | ID         |                         | Date Ap | proved                                   |                |
| New Permit To Practice                         |                  |          |          | Z0009   |            |                         | 10/01/2 | 022                                      |                |
| Please contact PEGNL for company name changes. |                  |          |          |         |            |                         | _       |                                          |                |
| * Address                                      |                  |          |          | * Main  | Phone      |                         | Fax     |                                          |                |
| 270-120 Torbay Rd Ste V                        |                  |          |          | 70975   | 37714      |                         |         |                                          |                |
| Prince Charles Building                        |                  |          |          |         |            |                         |         |                                          |                |
| * City                                         | * Province/State |          |          | Website | 2          |                         |         |                                          |                |
| St. John's                                     | NL               |          |          | www.p   | pegnl.ca   |                         |         |                                          |                |
| * Postal                                       | * Country        |          |          | * Comp  | any Admini | istrator Email          |         |                                          |                |
| A1A 2G8                                        | Canada           |          | ~        | pegnl@  | @pegnl.ca  |                         |         |                                          |                |
|                                                |                  |          |          |         |            |                         |         |                                          |                |
| Save and Continue                              |                  |          |          |         |            |                         |         |                                          |                |

8) Once this is complete and/verified to be up-to-date information, click '**Save and Continue'** at the bottom of the page.

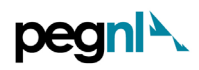

9) This will lead you to the Review of Disciplines of Practice and Responsible Members page as shown below. Each Permit holder must have at least one registered and qualified member in responsible charge for each engineering or geoscience discipline that you wish to offer services in.

After you've verified the MIRCs for the respective discipline(s) and they have no change in contact information, **check** the box and click '**Proceed to Payment'**.

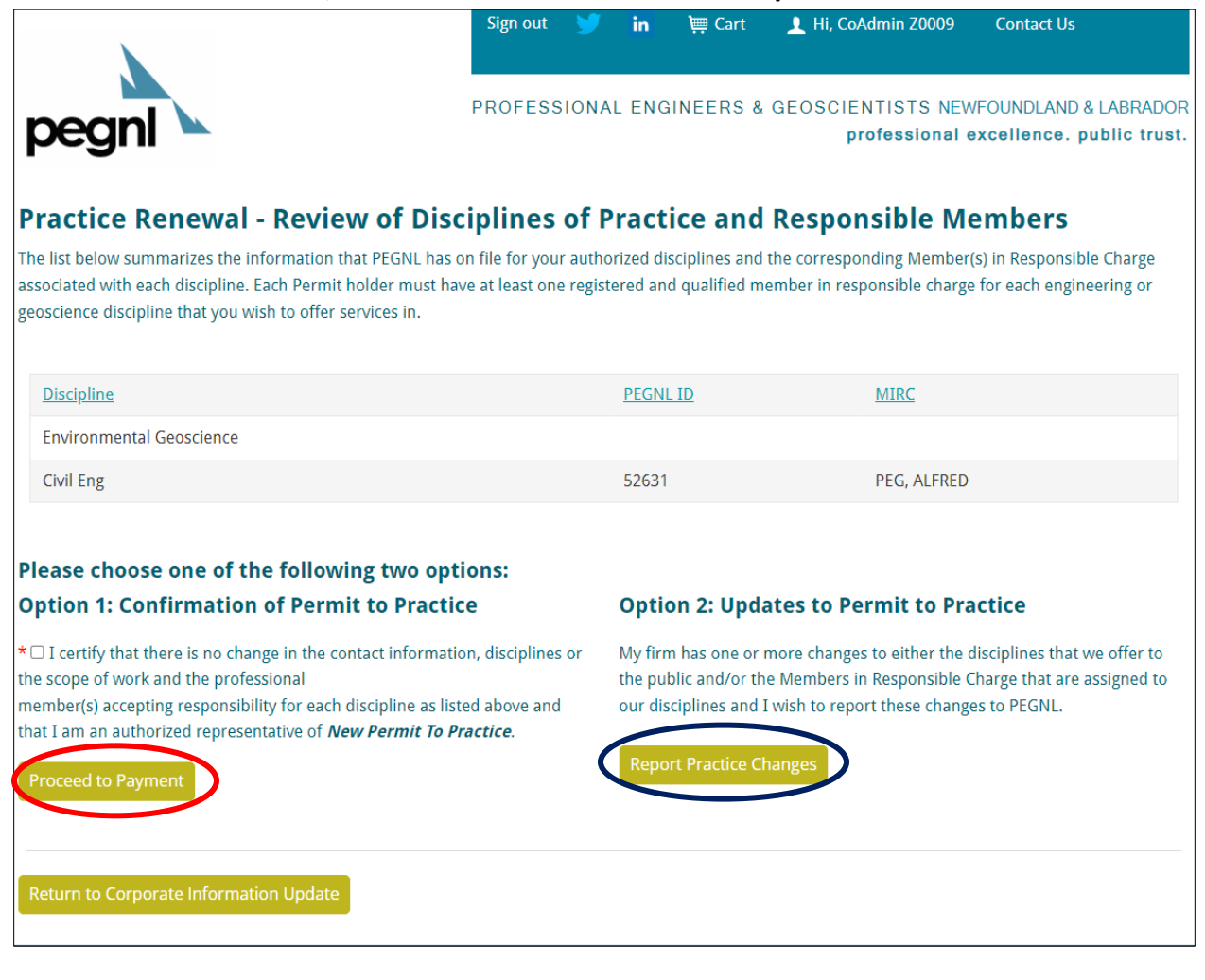

### OR

If you want to make updates to either the disciplines that you offer to the public and/or the Members in Responsible Charge that are assigned to your disciplines and wish to report these changes to PEGNL, click **'Report Practice Changes'** 

• This will lead you to the Changes to Permit to Practice page, as shown below. Click 'New Request'.

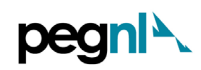

|                                                                           | Sign out        | y         | in           | )🚎 Cart      | 👤 Hi, CoAdmin Z0009 | Contact Us                |
|---------------------------------------------------------------------------|-----------------|-----------|--------------|--------------|---------------------|---------------------------|
|                                                                           |                 |           |              |              |                     |                           |
|                                                                           | PROFES          | SIONAL    | ENGI         | NEERS &      | GEOSCIENTISTS NEW   | FOUNDLAND & LABRADOR      |
| peanl 🛰                                                                   |                 |           |              |              | professional e      | excellence. public trust. |
|                                                                           |                 |           |              |              |                     |                           |
| Permit Renewal - Changes to Permit to                                     | Practice        |           |              |              |                     |                           |
| Changes to your Permit to Practice are subject to PEGNL                   | approval. Permi | t changes | s may in     | clude the fo | llowing:            |                           |
| - Addition of Discipline(s) offered<br>- Removal of Discipline(s) offered |                 |           |              |              |                     |                           |
| - Addition of a Member in Responsible Charge                              |                 |           |              |              |                     |                           |
| Removal of a member in Responsible charge.                                |                 |           |              |              |                     |                           |
| Your current Permit to Practice is approved for the follow                | ving:           |           |              |              |                     |                           |
|                                                                           |                 |           |              |              |                     |                           |
| Discipline                                                                |                 |           | <u>PEGNL</u> | ID           | MIRC                |                           |
| Environmental Geoscience                                                  |                 |           |              |              |                     |                           |
| Civil Eng                                                                 |                 |           | 52631        |              | PEG, ALFRED         |                           |
|                                                                           |                 |           |              |              |                     |                           |
| If this list is not accurate please outline the updates require           | d below.        |           |              |              |                     |                           |
|                                                                           |                 |           |              |              |                     |                           |
| Change Type Discipline MIRC                                               | Name            |           |              |              |                     |                           |
|                                                                           |                 | Now       | Deques       |              |                     |                           |
|                                                                           |                 | New       | Reques       |              |                     |                           |

• Complete the form according to the types of changes you want to make, for example, the screenshot shows the details for 'Add a MIRC' change. Once you're done, click **'Save'.** 

|                   |                            | -Þ | - | × |
|-------------------|----------------------------|----|---|---|
| Please enter requ | ested changes below.       |    |   |   |
| Change Type       | Add a MIRC 🗸               |    |   |   |
| Discipline        | Environmental Geoscience 🗸 |    |   |   |
| MiRC Name         | Tink Test                  |    |   |   |
| MIRC PEGNL ID     | X3333                      |    |   |   |
| Change Status     | New 🗸                      |    |   |   |
| Save              | Cancel                     |    |   |   |
|                   |                            |    |   |   |
|                   |                            |    |   |   |

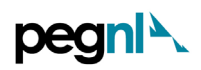

• For each new or updated MIRC (Member in Charge), you must upload <u>documentation</u> in support of their application. Click '**documentation form'** and fill it out with the help of your new MIRC.

|                                                                                                    |                                                             | Sign out                                 | ) in                            | )) Cart                            | 👤 Hi, CoAdmin Z0009               | Contact Us                                  |
|----------------------------------------------------------------------------------------------------|-------------------------------------------------------------|------------------------------------------|---------------------------------|------------------------------------|-----------------------------------|---------------------------------------------|
| pegn                                                                                                    |                                                             | PROFESSIO                                | NAL ENG                         | INEERS &                           | GEOSCIENTISTS NE\<br>professional | WFOUNDLAND & LABRA<br>excellence. public ti |
| Permit Renewal - Cha                                                                                                    | inges to Permit to I                                        | Practice                                 |                                 |                                    |                                   |                                             |
| Changes to your Permit to Prac                                                                                                    | tice are subject to PEGNL a                                 | pproval. Permit cha                      | nges may                        | nclude the fo                      | ollowing:                         |                                             |
| - Addition of Discipline(s) offer<br>- Removal of Discipline(s) offer<br>- Addition of a Member in Resp<br>- Removal of a Member in Resp | ed<br>ed<br>oonsible Charge<br>oonsible Charge.             |                                          |                                 |                                    |                                   |                                             |
| Your current Permit to Practice                                                                                                    | is approved for the followi                                 | ng:                                      |                                 |                                    |                                   |                                             |
| Discipline                                                                                                    |                                                             |                                          | PEGN                            | LID                                | MIRC                              |                                             |
| Environmental Geoscience                                                                                                    |                                                             |                                          |                                 |                                    |                                   |                                             |
| Civil Eng                                                                                                    |                                                             |                                          | 52631                           |                                    | PEG, ALFRED                       | )                                           |
| If this list is not accurate please                                                                                                    | outline the updates required                                | below.                                   |                                 |                                    |                                   |                                             |
| Change Type Discipline                                                                                                    | 2                                                           | MIRC Name                                |                                 |                                    |                                   |                                             |
| Add a MIRC Environn                                                                                                    | iental Geoscience                                           | Tink Test                                | <u>Update</u>                   | <u>Delete</u>                      |                                   |                                             |
|                                                                                                    |                                                             |                                          | New Re                          | equest                             |                                   |                                             |
| Supporting Documentation                                                                                                    | for New or Updated MI                                       | RCs                                      |                                 |                                    |                                   |                                             |
| For each new or updated Mem<br>form (PDF) and upload it belov                                                                            | ber in Responsible Charge,<br>/. You can also email your ir | you must upload do<br>nformation to PEGN | ocumentat<br>L at <u>pegnl(</u> | on in suppor<br><u>Ppegnl.ca</u> . | t of their application. Down      | load the <u>documentation</u>               |
| Accepted format is .pdf                                                                                                    |                                                             |                                          |                                 |                                    |                                   |                                             |
| No documents found                                                                                                    |                                                             | Choose File No fi                        | le chosen                       |                                    |                                   |                                             |

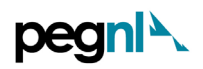

• **'Upload'** the complete application form. If you would like to convey additional information related to the change, add it in the text box available as shown below.

| Change Type                                                                                                    | Discipline                                                                                                    | MIRC Name                                                                                          |                                                                                         |                                                                                      |                                 |
|----------------------------------------------------------------------------------------------------|----------------------------------------------------------------------------------------------------|----------------------------------------------------------------------------------------------------|-----------------------------------------------------------------------------------------|--------------------------------------------------------------------------------------|---------------------------------|
| Add a MIRC                                                                                                    | Environmental Geoscience                                                                                                    | Tink Test                                                                                          | <u>Update</u> <u>Delete</u>                                                             |                                                                                      |                                 |
|                                                                                                    |                                                                                                    |                                                                                                    | New Request                                                                             |                                                                                      |                                 |
| upporting Doci<br>or each new or u<br>orm (PDF) and up<br>accepted format i                                                                                                    | umentation for New or Updated l<br>pdated Member in Responsible Char<br>oload it below. You can also email you<br>s .pdf                                                                                                    | MIRCs<br>ge, you must upload d<br>ur information to PEGP                                           | ocumentation in suppor<br>IL at <u>pegnl@pegnl.ca</u> .                                 | rt of their application. Downlo                                                      | ad the <u>documentation</u>     |
| No document                                                                                                    | s found                                                                                                    | Choose File No                                                                                     | Upload                                                                                  |                                                                                      |                                 |
| Additional Infor                                                                                                    | mation                                                                                                    |                                                                                                    | wich to bring to PEGNI's                                                                | s attention below:                                                                   |                                 |
| sheny desense u                                                                                                    | iy special citization                                                                                                    |                                                                                                    |                                                                                         | auchiton below.                                                                      |                                 |
|                                                                                                    |                                                                                                    |                                                                                                    |                                                                                         |                                                                                      |                                 |
| Confirmation St                                                                                                    | RC retired, hence the change.<br>atement<br>e above-noted information is correct                                                                                                    | and complete the best                                                                              | ; of my knowledge and t                                                                 | 468 characters left.                                                                 | entative of <i>New Permit 1</i> |
| Confirmation St<br>Confirmation St<br>Confirmation S                                                                                                    | RC retired, hence the change.<br>atement<br>e above-noted information is correct<br>r certify that I have provided complet<br>ny Review                                                                                     | and complete the besi<br>te documentation for a                                                    | : of my knowledge and t<br>iny new MIRCs proposed                                       | 468 characters left.                                                                 | entative of <i>New Permit T</i> |
| Confirmation St<br>Confirmation St<br>I certify that the<br>Practice. I further<br>Back to Compar                                                                                                    | RC retired, hence the change.<br>atement<br>e above-noted information is correct<br>r certify that I have provided complet<br>hy Review Submit Permit Chang<br>'Check' the box and c                                        | and complete the best<br>te documentation for a<br>es<br>lick <b>'Submit P</b>                     | of my knowledge and t<br>ny new MIRCs proposed<br>ermit Changes                         | 468 characters left.<br>hat I am an authorized repres<br>d by my firm.               | entative of <i>New Permit T</i> |
| Confirmation St<br>Confirmation St<br>I certify that the<br>Practice. I further<br>Back to Compare<br>Compare<br>Compare | RC retired, hence the change.<br>atement<br>e above-noted information is correct<br>r certify that I have provided complet<br>ny Review Submit Permit Chang<br>'Check' the box and c<br>n saved.                            | and complete the besi<br>te documentation for a<br>es<br>lick <b>'Submit P</b><br>Choose File No f | of my knowledge and t<br>iny new MIRCs proposed<br>ermit Changes                        | 468 characters left.<br>hat I am an authorized repres<br>d by my firm.               | entative of <i>New Permit T</i> |
| Confirmation St Confirmation St Confirmation                                                                                                    | RC retired, hence the change.  atement e above-noted information is correct r certify that I have provided complet ny Review Submit Permit Chang 'Check' the box and c n saved.  ation special circumstances related to the | and complete the best<br>te documentation for a<br>es<br>lick 'Submit P<br>Choose File No f<br>*   | ermit Changes<br>ile chosen<br>Upload                                                   | 468 characters left.<br>hat I am an authorized repres<br>d by my firm.<br>2022-10-20 | entative of <i>New Permit T</i> |
| Confirmation St<br>Confirmation St<br>I certify that the<br>Practice. I further<br>Back to Compar<br>Decument has bee<br>Sept20.pdf<br>itional Informa                                                                                                    | RC retired, hence the change.  atement e above-noted information is correct r certify that I have provided complet ny Review Submit Permit Chang 'Check' the box and c n saved.  ation special circumstances related to the | and complete the best<br>te documentation for a<br>es<br>lick 'Submit P<br>Choose File No f<br>*   | of my knowledge and t<br>my new MIRCs proposed<br>ermit Changes<br>ile chosen<br>Upload | 468 characters left.<br>hat I am an authorized repres<br>d by my firm.<br>2022-10-20 | entative of <i>New Permit 1</i> |

## **Confirmation Statement**

□ I cellify that the above-noted information is correct and complete the best of my knowledge and that I am an authorized representative of *New Permit To* **Practice**. I further certify that I have provided complete documentation for any new MIRCs proposed by my firm.

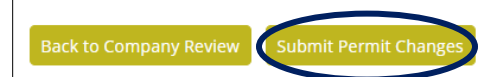

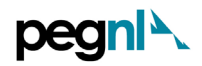

• If successful you should see this appear on your screen as shown below. Then click 'Pay Current Invoice'

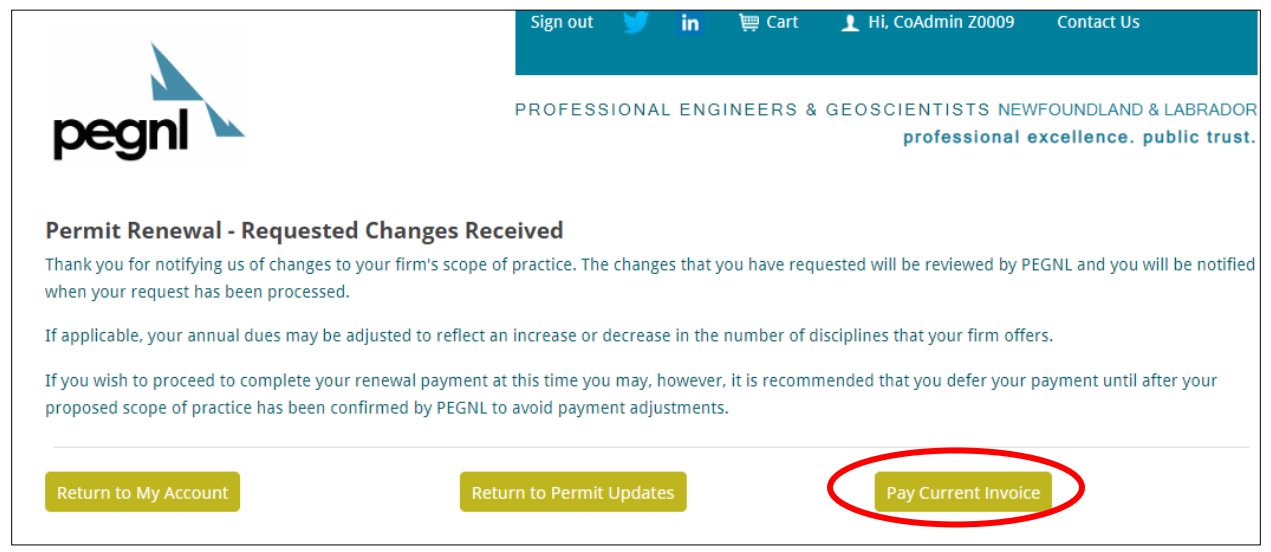

- **10)** Then select the correct number **of PEGNL Registered Employees** (Engineers/Geoscientists) from the dropdown and then click 'Continue to Payment'
  - Engineers-in-Training and Geoscientists-in-Training must not be included in these numbers as they are not yet license holders.
  - Dual license holders (P. Eng./P. Geo.) count as a single license holder for the purposes of determining the correct permit fee category.
  - Contracted individuals who work solely for your organization (i.e., they do not have their own permit to practice) must be included in your numbers.

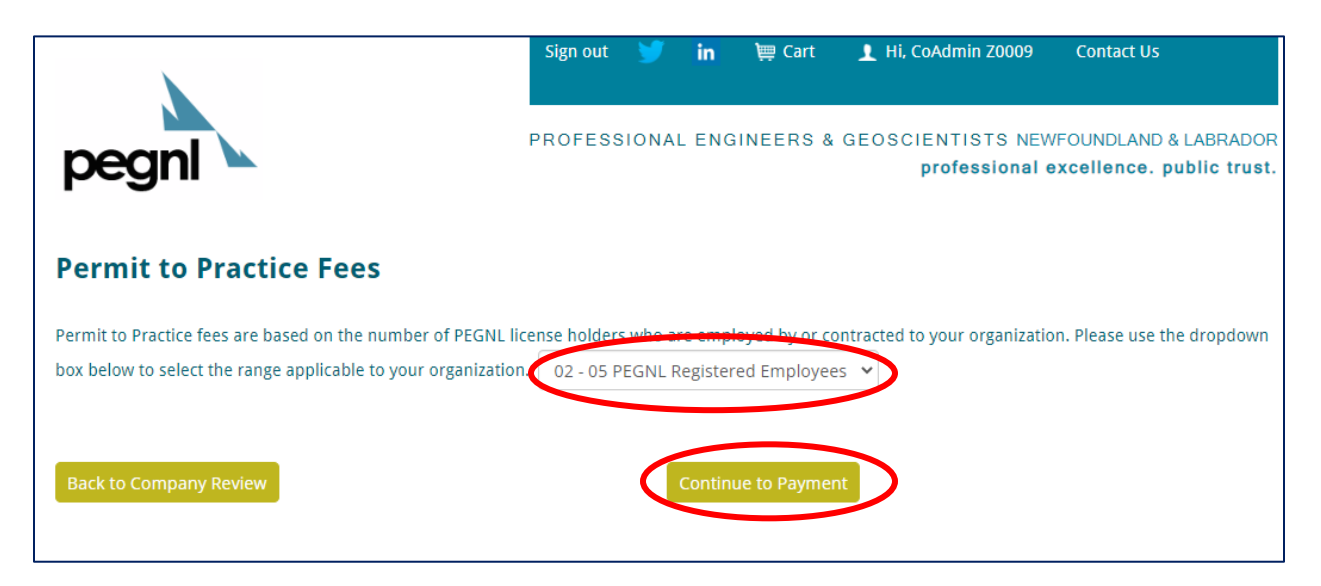

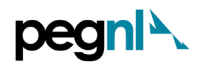

11) Print a copy for yourself, if you like, by clicking 'Print Invoice'. Verify the Total and click **'Pay my Renewal Invoice'** 

| p           | eanl                             | Sign out    | IAL EN          | ₩ Cart<br>GINEERS &                          | Hi, CoAdmin Z0009                                           | Contact Us<br>VFOUNDLAND & LABRADOR<br>excellence, public trust, |
|-------------|----------------------------------|-------------|-----------------|----------------------------------------------|-------------------------------------------------------------|------------------------------------------------------------------|
| Per<br>Your | <b>Example 1 Payment Optic</b>   | ons         |                 |                                              |                                                             |                                                                  |
|             | Dues Year                        | Date Billed |                 |                                              | Total                                                       |                                                                  |
| •           | 2023                             | 10/19/2022  |                 |                                              | 1345.50                                                     |                                                                  |
|             | Item                             |             | Bala            | ince                                         |                                                             |                                                                  |
|             | Permit to Practice Dues          |             | 117             | 0.00                                         |                                                             |                                                                  |
|             | HST (NL)                         |             | 175             | .50                                          |                                                             |                                                                  |
| Bac         | k to Fee Selection Print Invoice |             | Click<br>If the | the link belo<br>payment link<br>y my Renewa | w to pay by Visa, MasterCa<br>is not available please check | ard or American Express.<br>k your shopping cart.                |

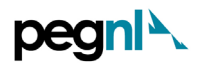

12) Enter your payment details in the page that appears as shown below and click '**Submit Order'** at the bottom of the page

|                             | 1.0                                   |                  |                                                    |                                         |
|-----------------------------|---------------------------------------|------------------|----------------------------------------------------|-----------------------------------------|
| ×                           | Sign out 🔰                            | in 👾 Cart        | 1 Hi, CoAdmin Z0009                                | Contact Us                              |
| egnl                        | PROFESSION                            | AL ENGINEERS & G | EOSCIENTISTS NEWF(<br>professional ex              | DUNDLAND & LABRA<br>cellence. public tr |
| opping Cart                 |                                       |                  |                                                    |                                         |
| ems                         |                                       |                  |                                                    |                                         |
| ere are no additional purch | ases.                                 |                  |                                                    |                                         |
|                             |                                       |                  |                                                    | Update                                  |
| nvoices                     |                                       |                  |                                                    |                                         |
| Invoice Number              | Description                           |                  | Balance                                            |                                         |
| N/A                         | Renewal Fees - New Permit To Practice |                  | 1,345.50                                           | <u>Pay Later</u>                        |
|                             |                                       | Invoice Total    | D TOTAL                                            | 1,345.50<br>1,345.50                    |
|                             |                                       | Payment De       | etails                                             |                                         |
|                             |                                       | Payment amount   | 1,345.50                                           |                                         |
|                             |                                       | Payment method   | Visa 🗸                                             |                                         |
|                             |                                       | *Card number     |                                                    |                                         |
|                             |                                       | *Name on card    | CoAdmin Z0009                                      |                                         |
|                             |                                       | Expiration date  | 01 🖌 2022 🖌                                        |                                         |
|                             |                                       | CSC              |                                                    |                                         |
|                             |                                       | Card address     | 270-120 Torbay Rd Ste V<br>Prince Charles Building | /                                       |
|                             |                                       |                  | St. John's, NL A1A 2G8                             |                                         |
|                             |                                       |                  |                                                    |                                         |
|                             |                                       |                  |                                                    | Submit Orde                             |

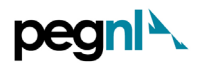

13) You should receive a confirmation of payment on screen as shown below and in the email on file. If you would like a copy to another email address, please enter in the email address field.You have now completed the PTP Renewal Process. Congratulations!

|                                                     |                                                                                               | Sign out     | ۷                                 | in                            | )) Cart                       | 👤 Hi,                      | CoAdmin Z0009                   | Contact Us                |                            |
|-----------------------------------------------------|-----------------------------------------------------------------------------------------------|--------------|-----------------------------------|-------------------------------|-------------------------------|----------------------------|---------------------------------|---------------------------|----------------------------|
| pegni                                               |                                                                                               | PROFESS      | IONAL                             | . ENG                         | INEERS &                      | GEOSO                      | CIENTISTS NEV<br>professional ( | VFOUNDLAND<br>excellence. | ) & LABRADC<br>public trus |
| Return to Profile                                   |                                                                                               |              |                                   |                               |                               |                            |                                 |                           |                            |
|                                                     | Profess<br>Suite 203, Baine Joh                                                               | ional Engin  | <mark>1eers 8</mark><br>, 10 Fort | <b>&amp; Geo</b> s<br>William | scientists<br>n Place, St. Jo | <b>of NL</b><br>hn's, NL A | A1C 1K4                         |                           |                            |
| Order Date                                          | 10/20/2022                                                                                    |              |                                   |                               |                               |                            |                                 |                           |                            |
| Payment Method                                      | MasterCard **********8943                                                                     |              |                                   |                               |                               |                            |                                 |                           |                            |
| Name on Card                                        | CoAdmin Z0009                                                                                 |              |                                   |                               |                               |                            |                                 |                           |                            |
| Ship To                                             | CoAdmin Z0009<br>270-120 Torbay Rd Ste W<br>Prince Charles Building<br>St. John's, NL A1A 2G8 |              |                                   |                               |                               |                            |                                 |                           |                            |
| Item                                                |                                                                                               |              |                                   |                               |                               | Quantit                    | y F                             | Price                     | Total                      |
| Invoice: Renewal Fee                                | es - New Permit To Practice                                                                   |              |                                   |                               |                               |                            | 1 1,34                          | 5.50                      | 1,345.50                   |
|                                                     |                                                                                               |              |                                   |                               |                               |                            | Invoice Total                   |                           | 1,345.50                   |
|                                                     |                                                                                               |              |                                   |                               |                               |                            | TRANSACTION G                   | RAND TOTAL                | 1,345.50                   |
|                                                     |                                                                                               |              |                                   |                               |                               |                            | Payment Amoun                   | nt                        | 1,345.50                   |
|                                                     |                                                                                               |              |                                   |                               |                               |                            |                                 |                           |                            |
|                                                     |                                                                                               |              |                                   |                               |                               | Å                          | confirmation is be              | eing sent to: pe          | egnl@pegnl.ca              |
|                                                     |                                                                                               |              |                                   | Sen                           | d another co                  | opy to                     |                                 |                           | Send                       |
| Note that your official n<br>submitting your renewa | eceipt will be available in your accou<br>al fee.                                             | nt when payn | nent is re                        | eceived                       | and fully pro                 | ocessed -                  | please allow 3-5 bi             | usiness days. T           | hank you for               |

(End of document)